## Guida Attenuazione audio in VoiceOver su iOS 18.

## Introduzione

In questa guida di Orbolandia scoprirai cos'è l'**attenuazione audio** in VoiceOver su iOS 18 e come attivarla.

È una funzione utile per ascoltare meglio la voce di VoiceOver mentre l'iPhone sta riproducendo musica o video.

## Cos'è l'attenuazione audio

L'attenuazione audio abbassa automaticamente il volume di musica, video o altri suoni di sottofondo quando VoiceOver sta leggendo qualcosa o semplicemente parlando. Questo rende più chiara la voce di VoiceOver, specialmente in ambienti rumorosi o quando hai audio in sottofondo.

## Come attivare l'attenuazione audio

## 1. Apri Impostazioni

- Dalla Home, tocca "Impostazioni".
  - Fai doppio tap con un dito per aprirla.

## 2. Vai su Accessibilità

- Scorri con i Flick orizzontali verso destra fino a "Accessibilità".
- Tocca e fai **doppio tap**.

#### 3. Apri VoiceOver

Tocca "VoiceOver" e fai **doppio tap**.

#### 4. Scorri fino alla sezione "Audio"

Usa i Flick orizzontali verso destra fino a sentire la voce "Audio".

#### 5. Attiva l'opzione "Attenua audio"

- Tocca "Attenua audio".
  - Fai **doppio tap** per attivarla. Se è già attiva, sentirai "Attivato".

#### Come provarla

- 1. Apri l'app Musica o YouTube e avvia un brano o un video.
- 2. Premi il tasto Home o vai a un'altra app con VoiceOver attivo.
- 3. Quando VoiceOver inizia a leggere, noterai che il volume della

## musica si abbassa automaticamente.

4. Quando VoiceOver smette di parlare, il volume torna normale.

# 🔽 Fine guida

Con l'attenuazione audio attiva, VoiceOver sarà sempre chiaro anche se stai ascoltando musica o guardando video. Una funzione utile per mantenere tutto sotto controllo senza perdere informazioni.